#### Form

The form feature allows you to do plenty of things like giving your clients the opportunity to ask you questions, to order products, send a photo or to join an event... To sum up, this feature will adapt to your expectation about form.

So let's see how to create a form page.

### Step 1:

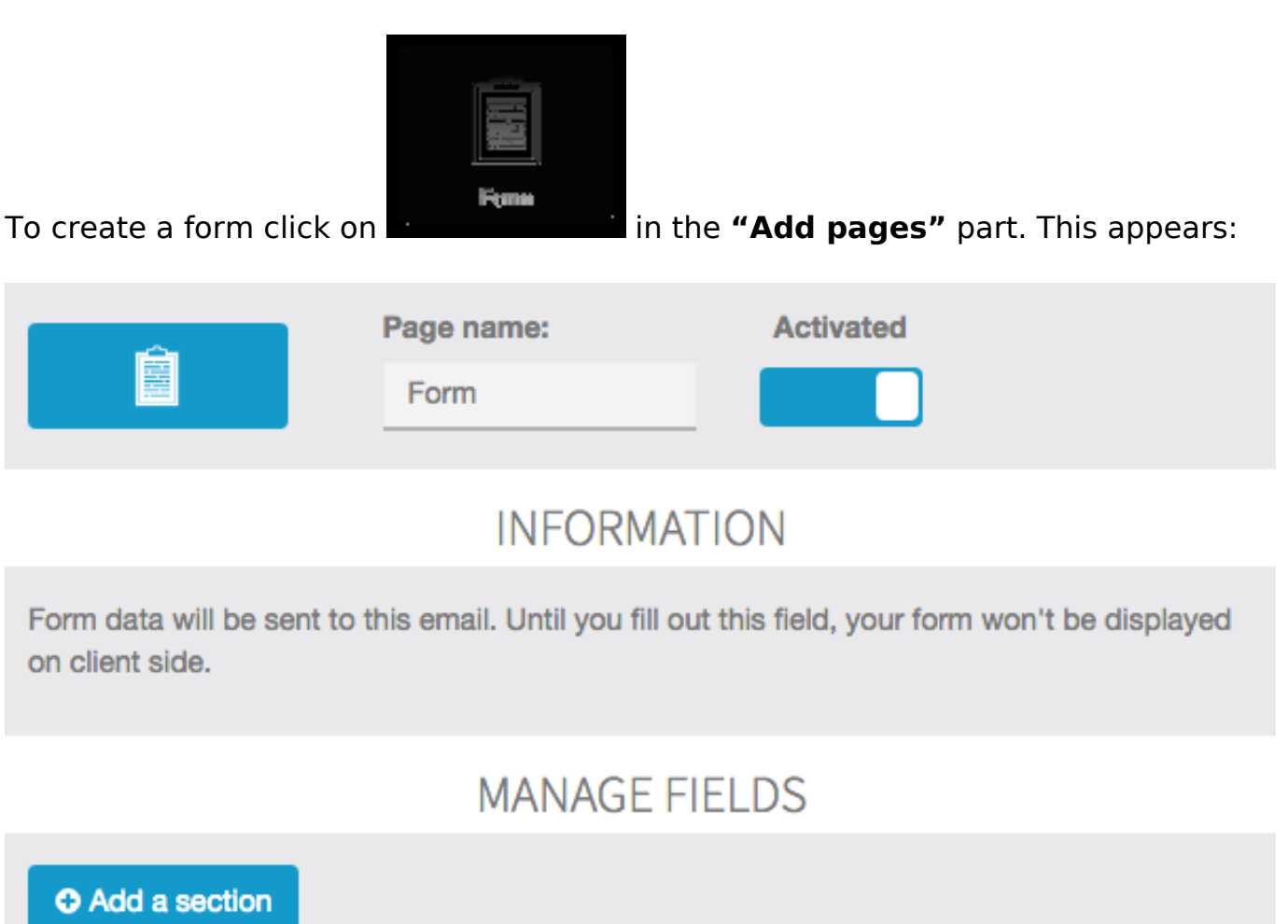

## Step 2:

To create a first section click on "+Add section". Give a name to this section. Here we will start by "Example" to show you what is possible to do with this feature. Then this window appears:

| E | ample         | ) × |
|---|---------------|-----|
|   | • Add a field | _   |

To add a field click on "+Add a field". This window appears:

| D: | CREATE A NEW FIELD     |  |  |  |  |  |
|----|------------------------|--|--|--|--|--|
|    | к                      |  |  |  |  |  |
|    | Field name Field name  |  |  |  |  |  |
|    | This field is required |  |  |  |  |  |
|    | Choose a field type:   |  |  |  |  |  |
|    |                        |  |  |  |  |  |
| D  |                        |  |  |  |  |  |
|    |                        |  |  |  |  |  |

Let us introduce the different fields:

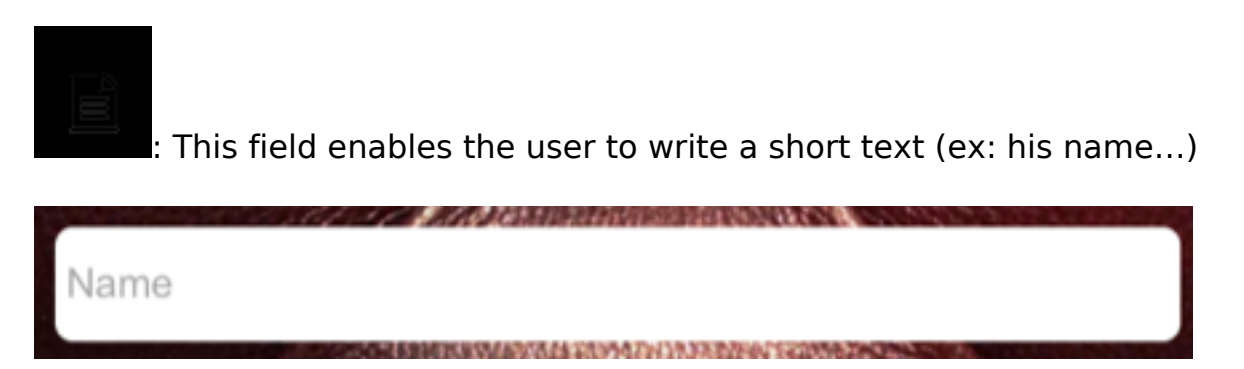

Page 2 / 8 (c) 2025 ABCApp <support@abcapp.org> | 2025-07-01 05:25 URL: https://support.abcapp.org/index.php?action=artikel&cat=1&id=13&artlang=en

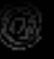

: This field enables the user to write his email address to contact him.

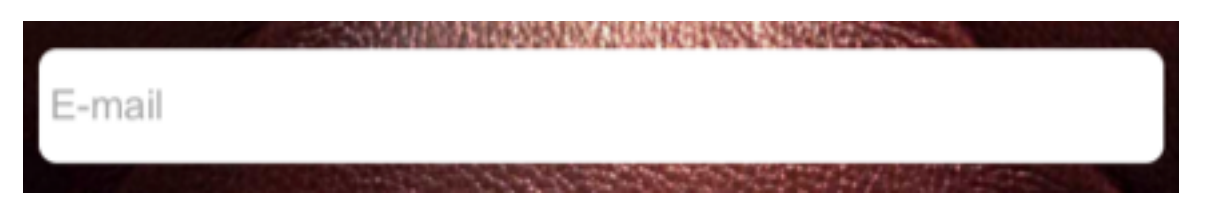

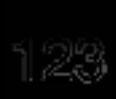

: This field enables the user to write a number (ex: the number of people for a reservation)

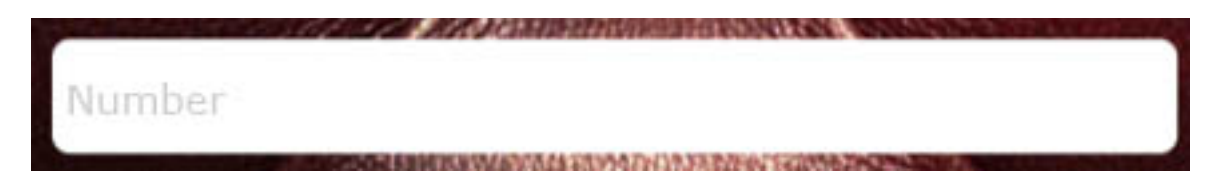

0

This field enables the user to write the date and hour (ex: the hour he wants to pick up what he orders)

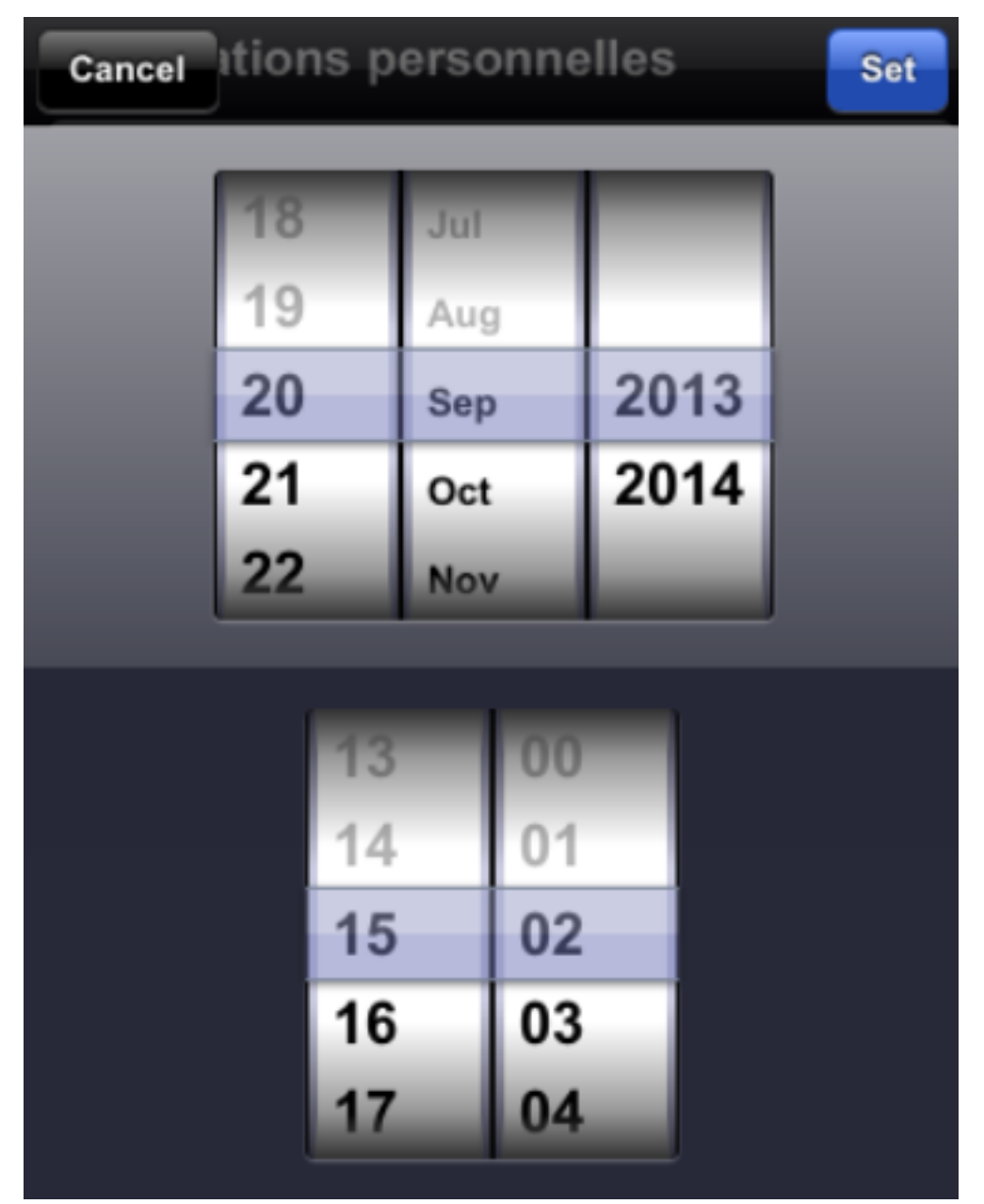

This field enables the user to indicate his GPS position when he sends the form.

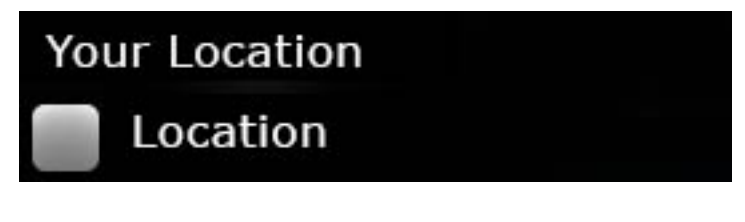

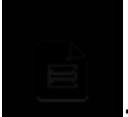

This field enables the user to write a long text on several lines (ex: a client can write his answer here)

Page 4 / 8 (c) 2025 ABCApp <support@abcapp.org> | 2025-07-01 05:25 URL: https://support.abcapp.org/index.php?action=artikel&cat=1&id=13&artlang=en

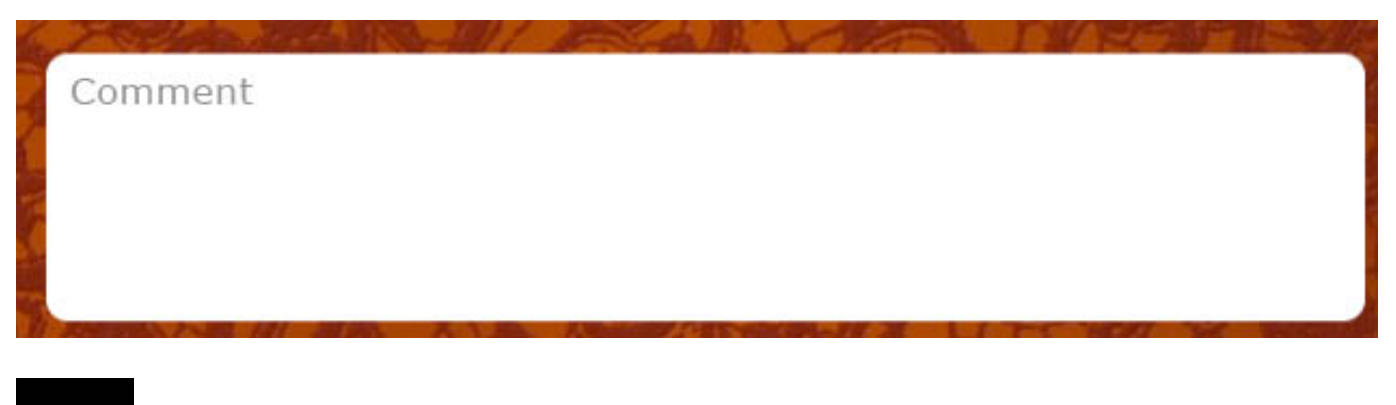

: This field enables the user to select several options

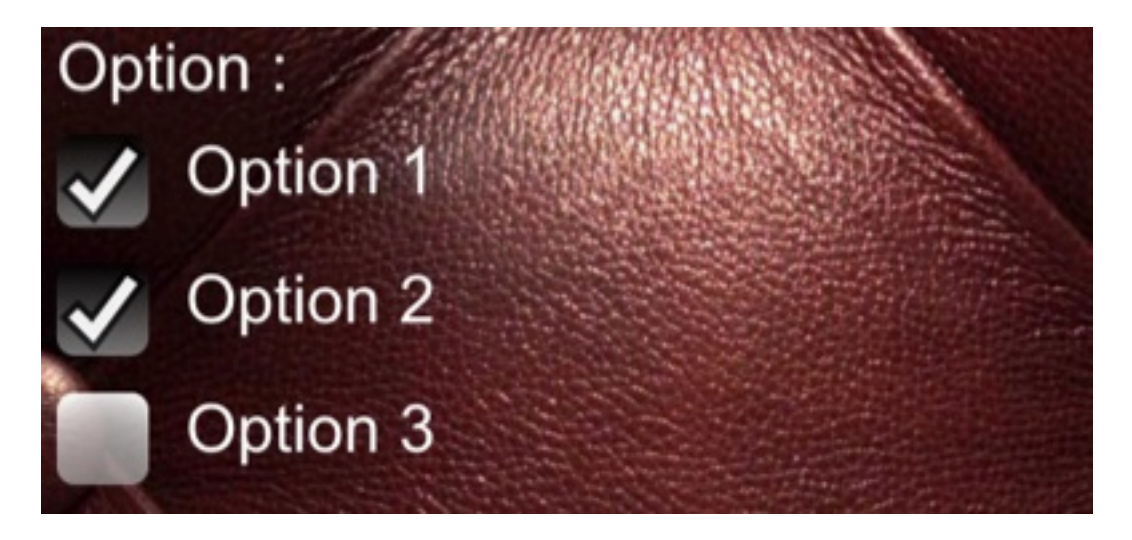

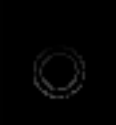

: This field enables the user to only select one option between the ones submitted.

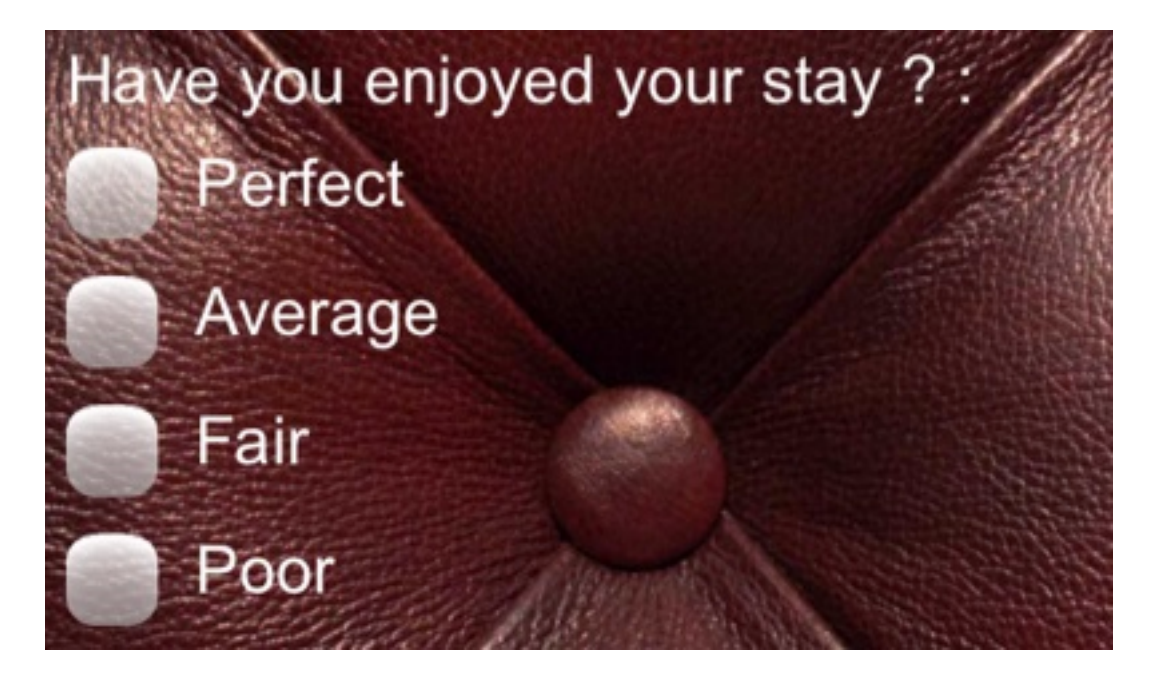

Page 5 / 8 (c) 2025 ABCApp <support@abcapp.org> | 2025-07-01 05:25 URL: https://support.abcapp.org/index.php?action=artikel&cat=1&id=13&artlang=en

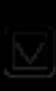

: This field enables the user to select the option they want.

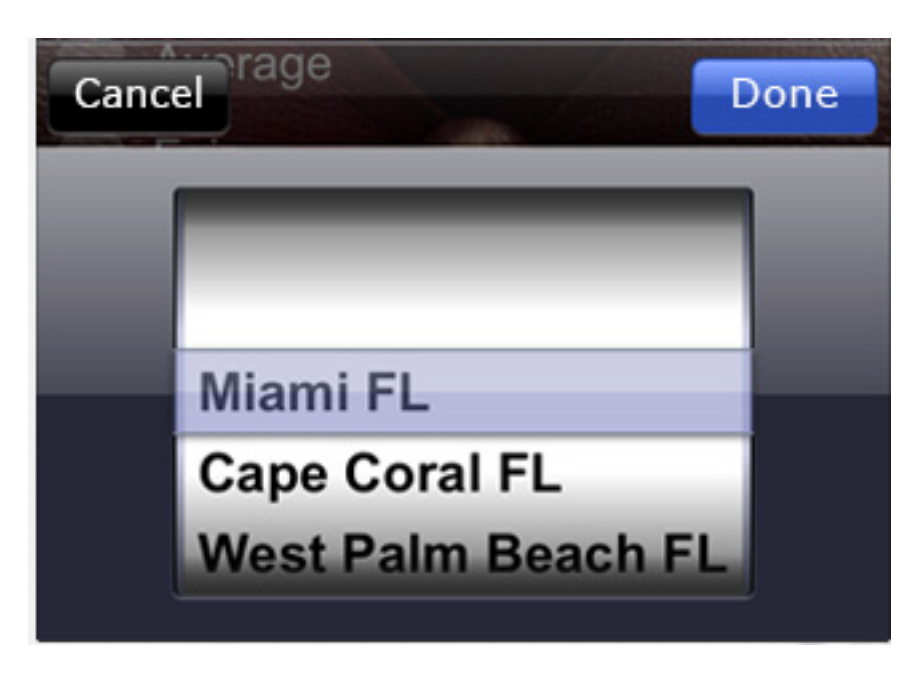

Every times you enter a new field, you have the possibility to make this field compulsory. It means that the user cannot send the form if this field is empty. To do this click here:

| CREATE A NEW FIELD     |                 |  |  |  |  |  |
|------------------------|-----------------|--|--|--|--|--|
| Field name:            | OK<br>Example 2 |  |  |  |  |  |
| This field is required |                 |  |  |  |  |  |
| Choose a field type:   |                 |  |  |  |  |  |
|                        |                 |  |  |  |  |  |

You can create as many fields as you want in a section. But we recommend you to organize your form **clearly** to be easier for the user to fill it out.

Once you have entered all the fields you want to set up, you only have to indicate the email address of the manager in the appropriate box.

| <u>~</u>                                                                                                    | Page name: | Activated |  |  |  |  |
|----------------------------------------------------------------------------------------------------|------------|-----------|--|--|--|--|
|                                                                                                    | Form       |           |  |  |  |  |
|                                                                                                    |            |           |  |  |  |  |
| INFORMATION                                                                                                    |            |           |  |  |  |  |
| Recipient email: *                                                                                                |            |           |  |  |  |  |
|                                                                                                    |            |           |  |  |  |  |
| Form data will be sent to this email. Until you fill out this field, your form won't be displayed on client side. |            |           |  |  |  |  |

Page 7 / 8 (c) 2025 ABCApp <support@abcapp.org> | 2025-07-01 05:25 URL: https://support.abcapp.org/index.php?action=artikel&cat=1&id=13&artlang=en

#### Some Examples:

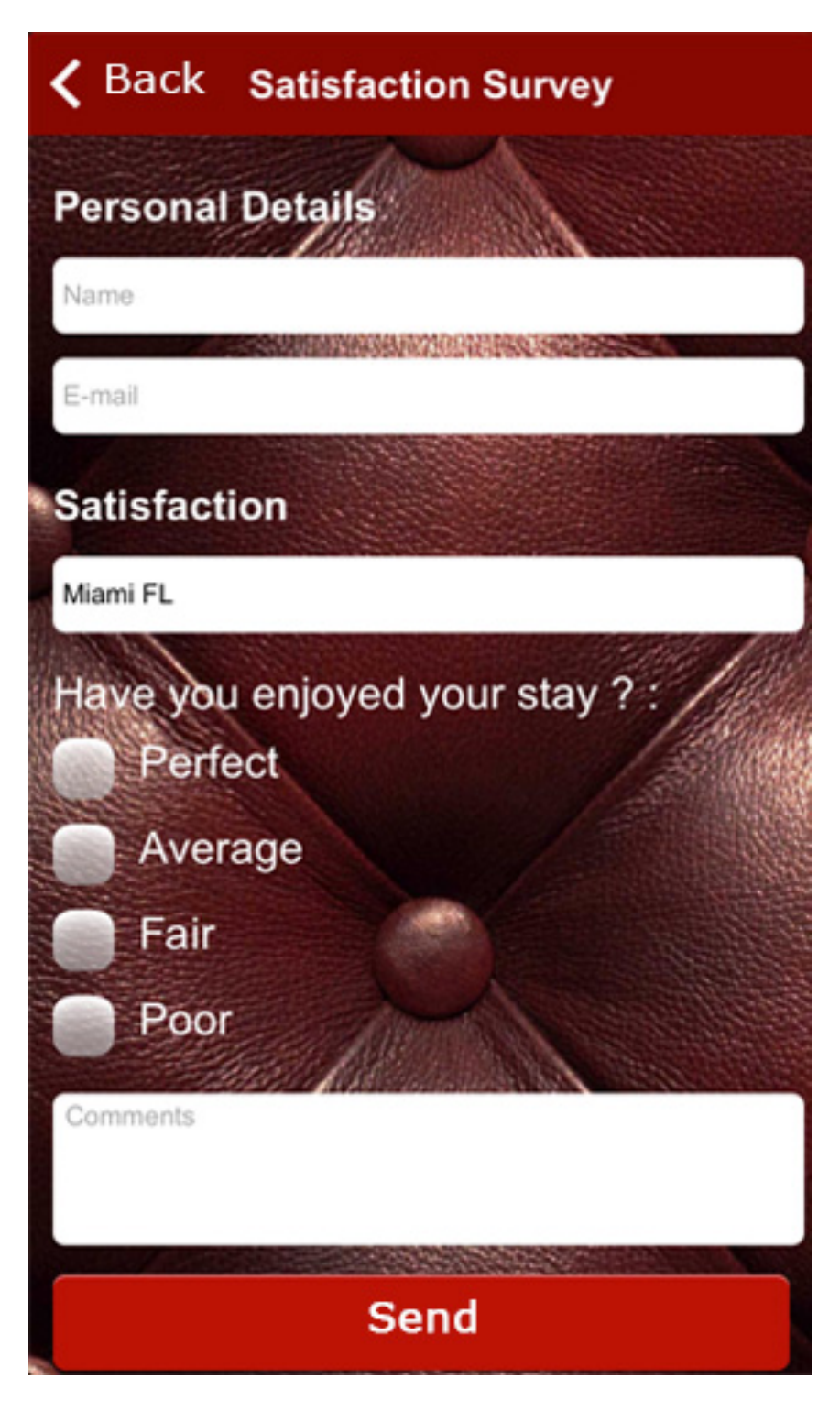

You're now ready to get reviews from your customers!

Unique solution ID: #1012 Author: support Last update: 2018-11-05 10:42